# <u>生産工程管理システム</u>

**2019**年3月 京なかGOZAN

#### <u>生産工程実績と連動した生産工程管理システム</u>

○機能一覧

| 受注管理 | 受注一覧  | … 登録済みの受注情報を検索し一覧を表示します。              |
|------|-------|---------------------------------------|
|      |       | 検索条件:得意先、受注日(範囲)、図番、品名、納期(範囲)、など      |
|      | 受注登録  | … 受注情報の新規・変更・削除ができます。                 |
|      |       | 得意先、受注日、納期、図番、品名、受注数、単価、金額、発送日、納品日、など |
| 工程管理 | 作業指示書 | … 登録済みの作業指示書情報を検索し一覧を表示します。           |

- 検索条件:得意先、登録日(範囲)、納期(範囲)、図番、品名、など 作業指示書(excel)の出力、注文書の出力ができます。
  - 工程管理表 … 工程スケジュールの作成・表示することができます。
     受注情報を引用して1次加工~最大8次加工まで登録することができます。
     上記で登録した工程(最大8次)を縦軸:機械、横軸:日付で表現ができます。
     作業の分類ごとに表示をしぼることができます。
- マスタ管理 得意先マスタ … 得意先名、カナを管理できます。
  - 仕入先マスタ … 仕入先名、カナを管理できます。
  - 品名マスタ … 品名、図番を管理できます。
  - 機械マスタ … 機械名、場所/種別、色(工程管理表のカード色)を管理できます。
  - 作業マスタ … 他作業の作業名、色(工程管理表のカード色)を管理できます。
  - 加工材質マスタ … 加工材質名、線種/色(工程管理表のカード枠の線種/色)を管理できます。
  - 外注加工マスタ … 外注加工名を管理できます。
  - 材料形状マスタ … 材料形状名を管理できます。
  - 材料形状マスタ … 材料名、仕入先名を管理できます。
  - 工程マスタ … 工程名を管理できます。

カレンダーマスタ … 休みを登録できます。

〇流れ

①受注情報を登録します。

- ②受注情報を引用して作業指示書(機械・作業・外注名)を登録します。※新規、リピート(リピート時は図面、品番を選択)
  - →作業指示書(excel)を作成、出力します。

③受注情報を引用して作業工程表の作成を行います。

→画面操作にて作業工程のスケジュールを登録します。

## 画面イメージ

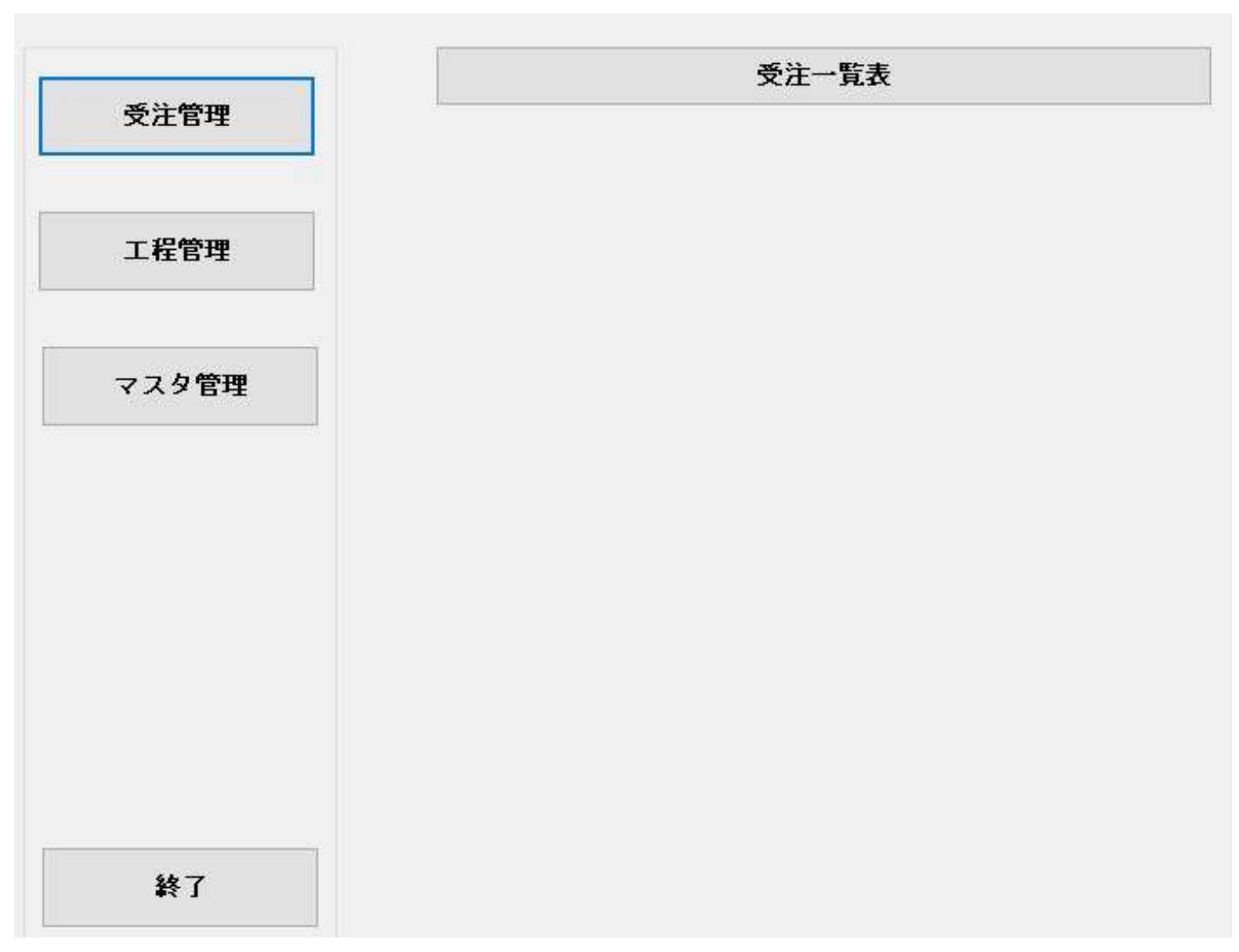

<受注>

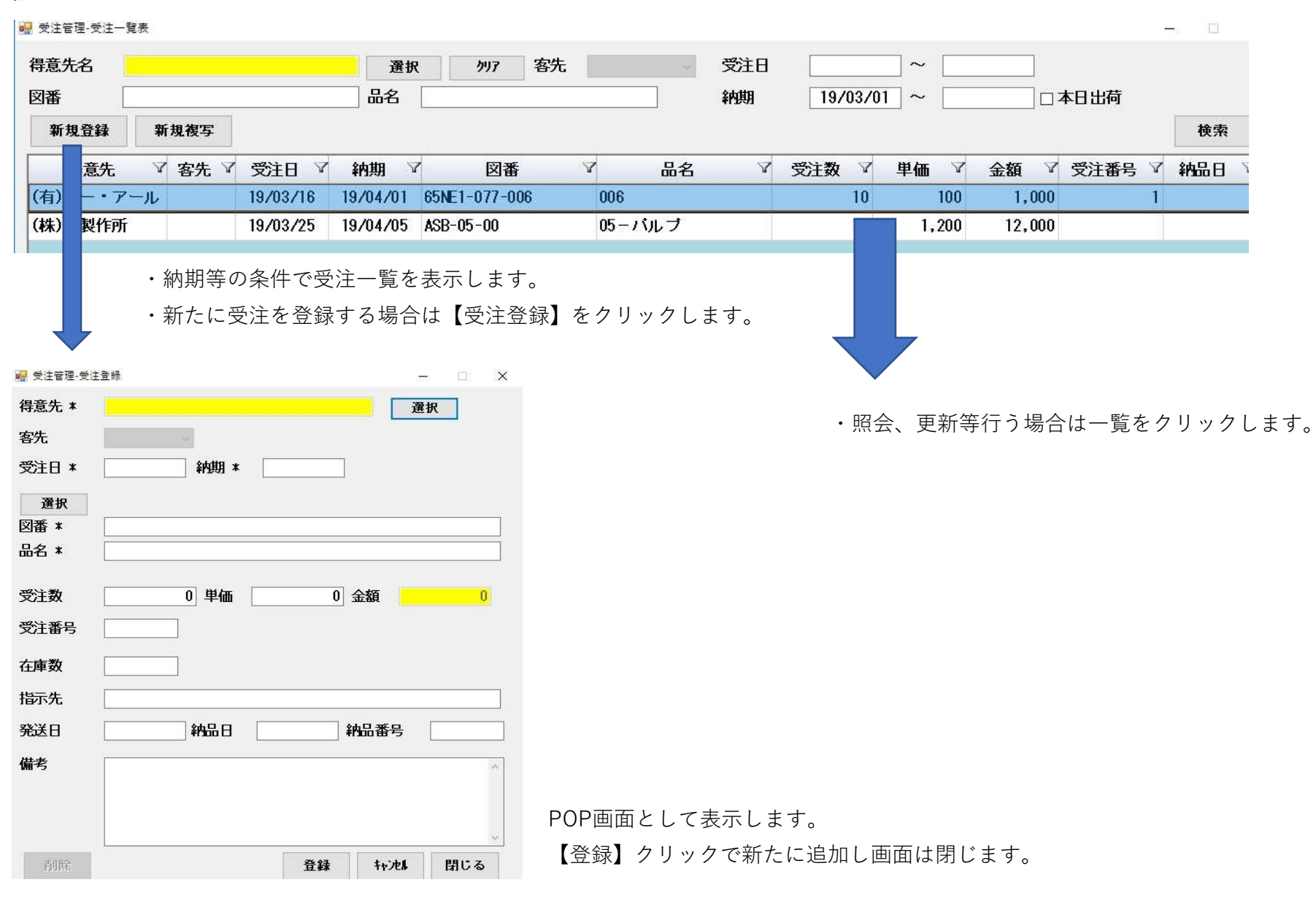

| 得意先名                                                                                                    |                                                                                                    |                                                                                                    | 選択                      | <b>クリア 客先</b>                                              | 登録                             | 日 19/03/             | /25 ~  | 納期     |      | ~ [ |
|----------------------------------------------------------------------------------------------------|----------------------------------------------------------------------------------------------------|----------------------------------------------------------------------------------------------------|-------------------------|------------------------------------------------------------|--------------------------------|----------------------|--------|--------|------|-----|
| 図番 [                                                                                                    | 品名                                                                                                    |                                                                                                    |                         |                                                            |                                |                      |        |        |      |     |
| 新規登録                                                                                                    | 新規複写 新規作業指示                                                                                                    |                                                                                                    | 示書出力 作業指示書出力            |                                                            | 注文書出力                          |                      |        |        | 検    |     |
| 登録日                                                                                                    | 意先                                                                                                    | 7 客先 7                                                                                             | 品名                      | v 図番                                                       | マ 2点間                          | 前回                   | 2 図面は質 | ☑ 加丁封續 | 材料   | V   |
| 19/03/:                                                                                                    | 製作所                                                                                                    | 05-                                                                                                | バルブ                     | ASB-05-00                                                  | 19/04/                         | )5                   | 10     |        | ¢100 | -   |
| 程管理-作業指示<br>受注 <b>選択</b> □<br>意先 *<br>先                                                                                                    | 受注意録無                                                                                                    | ・新たい                                                                                               | こ作業指示                   | 伝を登録する場     新期 *     「     新期 *     「     「     新期 *     」 | 合は【新規<br>-<br><mark>愛注数</mark> | 2登録】 を<br>- ×<br>- 0 | Eクリックし | 、ます。   |      |     |
| 選択<br>名 * <mark> </mark>                                                                                                    |                                                                                                    |                                                                                                    | 図番 *                    |                                                            |                                |                      |        |        |      |     |
| 计判开约卡                                                                                                    | 2                                                                                                    | ○六角梼                                                                                               | ○丸切断                    | ○角切断                                                       | ○十分川城                          |                      |        |        |      |     |
| ○丸棒<br>○丸バイブ                                                                                                    | ○角棒<br>○板ブロックi                                                                                                    | £ 0,044₽                                                                                           | 0 /0 //                 |                                                            | 0704399481                     |                      |        |        |      |     |
| ○丸棒<br>○丸バイブ<br>料寸法 <mark> </mark>                                                                                                    | ○角棒<br>○板ブロックi<br>0 x                                                                                                    | 07044<br>£<br>0 ×                                                                                  | 0                       |                                                            |                                |                      |        |        |      |     |
| ○丸棒<br>○丸バイブ<br>料寸法<br>料コメント<br>面材質                                                                                                    | ○角棒<br>○板ブロックi<br>0 ×<br>選択                                                                                                    | 2 0 x                                                                                              | 0<br>加工材質               | 選択                                                         |                                |                      |        |        |      |     |
| ○丸棒<br>○丸バイブ<br>料寸法<br>料コント<br>面材質<br>機械・                                                                                                    | <ul> <li>○角棒</li> <li>○板ブロック行</li> <li>0 ×</li> <li>3</li> <li>3</li> <li>3</li> <li>3</li> <li>4</li> <li>5</li> <li>4</li> <li>5</li> <li>5</li> <li>6</li> <li>6</li> <li>7</li> <li>6</li> <li>7</li> <li>7</li> <li>8</li> <li>7</li> <li>8</li> <li>7</li> <li>8</li> <li>7</li> <li>8</li> <li>7</li> <li>8</li> <li>7</li> <li>8</li> <li>7</li> <li>8</li> <li>7</li> <li>8</li> <li>7</li> <li>8</li> <li>7</li> <li>8</li> <li>8</li> <li>8</li> <li>9</li> <li>8</li> <li>9</li> <li>9</li> <li>9</li></ul> | 6) (viii)<br>至<br>0 ×<br>分 秒                                                                       | 。<br>かじかられ<br>の<br>加工材質 | 選択<br>メモ                                                   |                                |                      |        |        |      |     |
| <ul> <li>○丸棒</li> <li>○丸バイブ</li> <li>柑村寸法</li> <li>柑村コ次ト</li> <li>ゴ面材質</li> <li>機械・</li> <li>選択</li> </ul>                                                                                                    | <ul> <li>○角棒</li> <li>●板ブロックi</li> <li>0 ×</li> <li>2 扱</li> <li>作業・外注名</li> </ul>                                                                                                    | 0 x<br>2<br>3<br>3<br>3<br>3<br>3<br>3<br>3<br>3<br>3<br>3<br>3<br>3<br>3<br>3<br>3<br>3<br>3<br>3 | 0<br>加工材質               | 選択<br>メモ                                                   |                                |                      |        |        |      |     |
| <ul> <li>○ 丸棒</li> <li>○ 丸パイブ</li> <li>材料寸法</li> <li>材料寸法</li> <li>材料寸法</li> <li>「「「」」</li> <li>「「」」</li> <li>選択</li> <li>2</li> <li>選択</li> </ul>                                                                                                    | <ul> <li>○角棒</li> <li>●板ブロック行</li> <li>0 ×</li> <li></li> <li>&lt;</li></ul>                             | 0)//4#<br>至<br>0) ×<br>分 秒                                                                         | 0<br>加工材質               | <ul> <li>() 月初朝</li> <li>選択</li> <li>メモ</li> </ul>         |                                |                      |        |        |      |     |
| <ul> <li>○ 丸棒</li> <li>○ 丸様</li> <li>○ 丸(イブ)</li> <li>材料寸法</li> <li>材料寸法</li> <li>材料寸法</li> <li>体料コント</li> <li>ご面材質</li> <li>機械・</li> <li>選択</li> <li>選択</li> <li>2</li> <li>選択</li> <li>3</li> <li>選択</li> </ul>                                                                                                    | <ul> <li>○角棒</li> <li>○板ブロック行</li> <li>0 ×</li> <li>選択</li> <li>作業・外注名</li> </ul>                                                                                                    | 0 7 (A) (A)<br>至<br>0 ×<br>分 秒                                                                     | 。<br>加工材質               | 〕<br>選択<br><br>メモ                                          |                                |                      |        |        |      |     |
| <ul> <li>○ 丸棒</li> <li>○ 丸/イブ</li> <li>(オイブ)</li> <li>(オイブ)</li> <li>(株)</li> <li>(株)</li> <li>(株)</li> <li>(株)</li> <li>(株)</li> <li>(株)</li> <li>(株)</li> <li>(株)</li> <li>(株)</li> <li>(株)</li> <li>(株)</li> <li>(株)</li> <li>(株)</li> <li>(株)</li> <li>(株)</li> <li>(本)</li> <li>(本)</li> <li>(+)</li> <li>(+)</li> <l< td=""><td><ul> <li>○角棒</li> <li>○板ブロック行</li> <li>0 ×</li> <li>選択</li> <li>作業・外注名</li> </ul></td><td>0 / Alfe<br/>0 ×<br/>分 秒</td><td>0<br/>加工材質</td><td>3 (外)があ)<br/>選択<br/>メモ</td><td></td><td></td><td></td><td></td><td></td><td></td></l<></ul> | <ul> <li>○角棒</li> <li>○板ブロック行</li> <li>0 ×</li> <li>選択</li> <li>作業・外注名</li> </ul>                                                                                                    | 0 / Alfe<br>0 ×<br>分 秒                                                                             | 0<br>加工材質               | 3 (外)があ)<br>選択<br>メモ                                       |                                |                      |        |        |      |     |
| <ul> <li>○九株</li> <li>○九バイブ</li> <li>料寸法</li> <li>料寸法</li> <li>料寸法</li> <li>本が打算</li> <li>透択</li> <li>選択</li> <li>選択</li> <li>選択</li> <li>選択</li> <li>選択</li> <li>選択</li> </ul>                                                                                                    | <ul> <li>○角棒</li> <li>○板ブロック行</li> <li>0 ×</li> <li>3</li> <li>3</li> <li>選択</li> <li>作業・外注名</li> </ul>                                                                                                    | 0 / VAI++<br>0 ×<br>分 秒                                                                            | 0<br>加工材質<br>[          | 〕<br>選択                                                    |                                |                      |        |        |      |     |

・工程(機械・作業・外注)、時間(分、秒)を登録します。

・作業指示書(excel)に反映します。

Ţ

#### <工程管理表>

🖷 工程管理-工程管理表

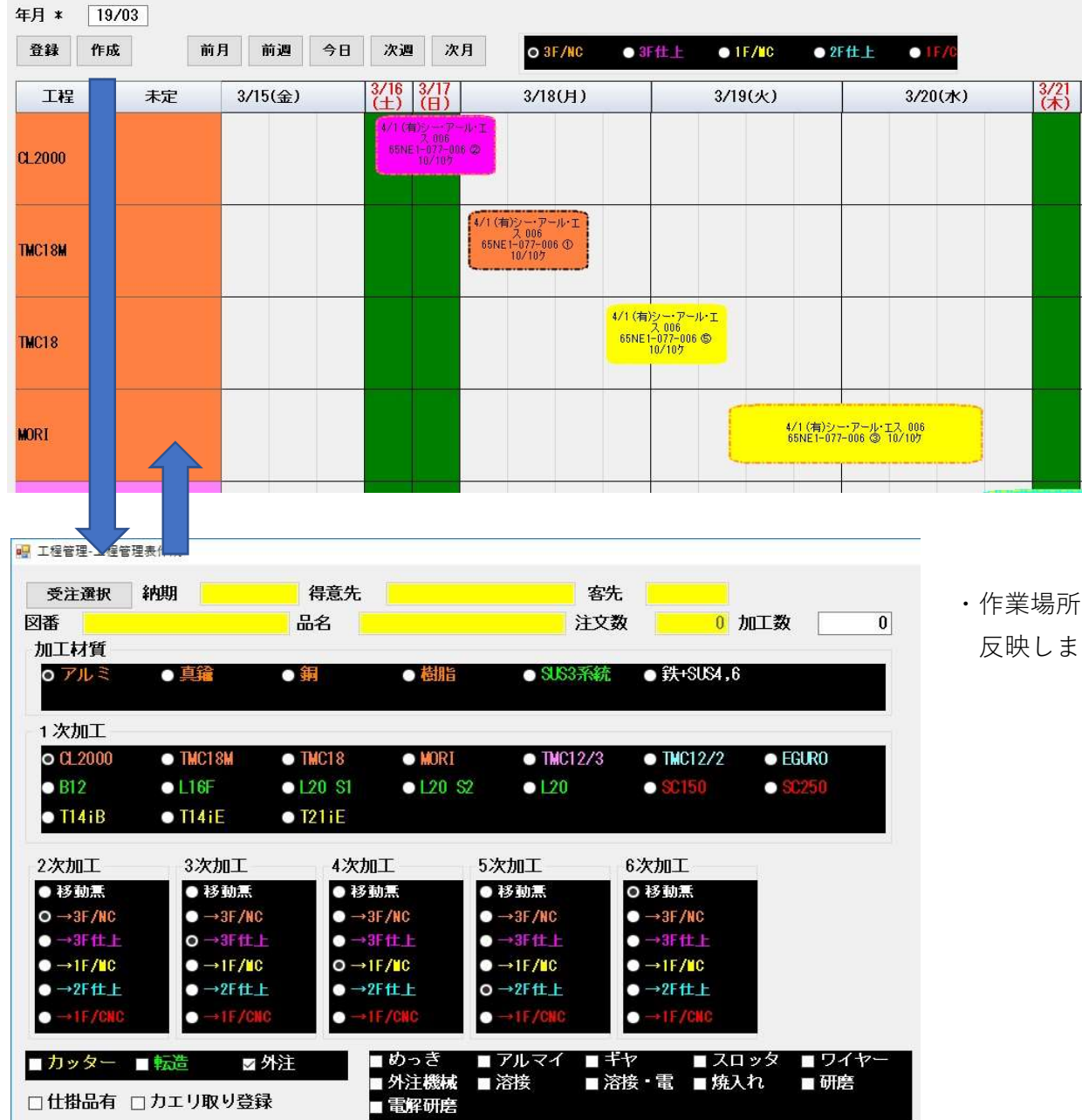

・工程表の作成で登録された工程を

スケジュール化します。

 ・工程カードをマウス操作でドラッグで移動や 横幅・縦幅の変更を行います。

・作業場所、加工作業を登録することで上記の工程表に 反映します。

## <マスター一覧>

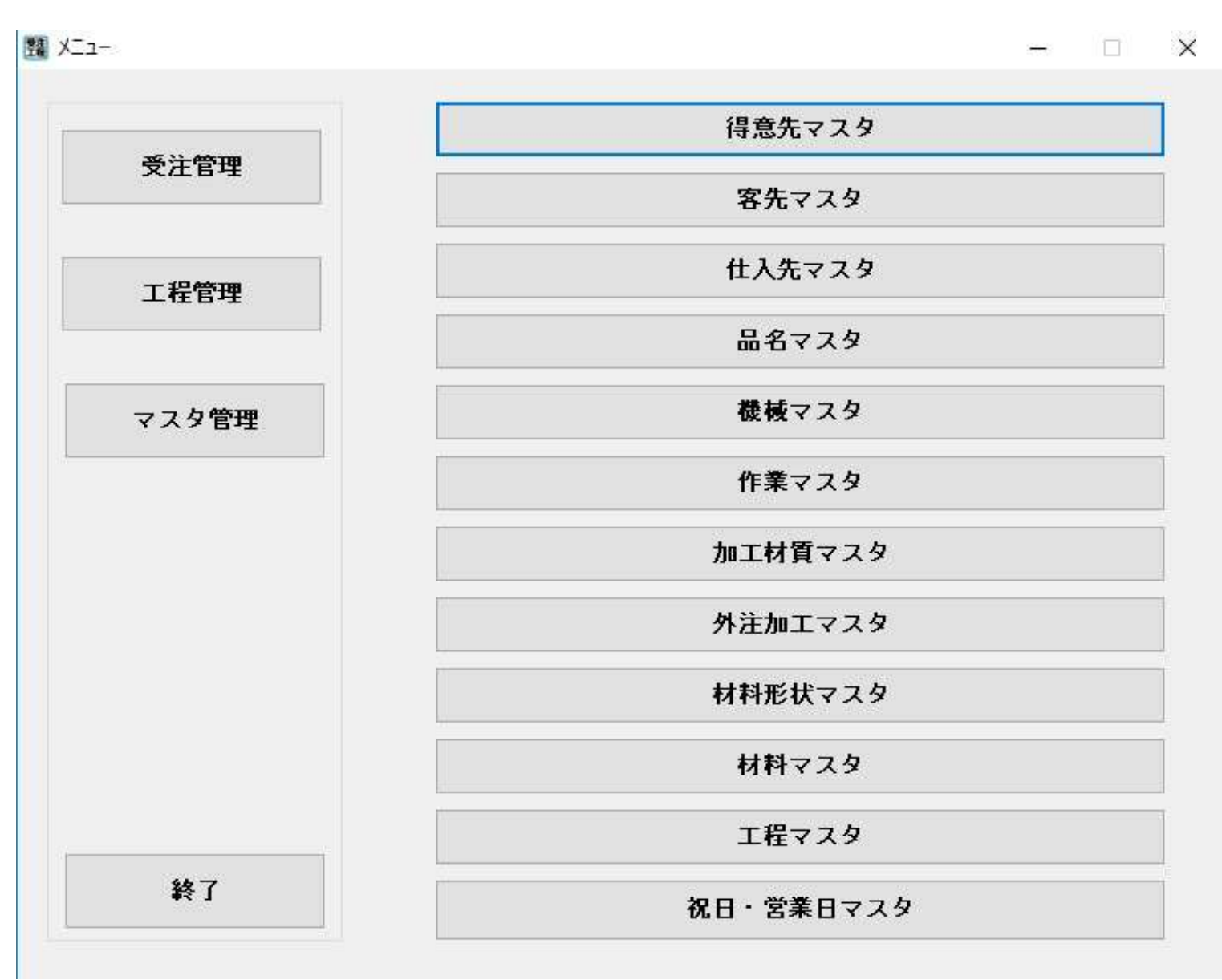